# 7. Жижүүр багш, Нийгмийн ажилтан өдрийн ирц хөтлөх

Тушаалыг <u>ЭНД</u>дарж татан авна уу.

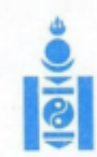

### АЙМАГ, НИЙСЛЭЛИЙН БОЛОВСРОЛЫН ГАЗАРТ

#### МОНГОЛ УЛСЫН БОЛОВСРОЛ, ШИНЖЛЭХ УХААНЫ ЯАМ

14200 Улаанбаатар хот, Сүхбаатар дүүрэг, Бага тойруу 44, Засгийн газрын III байр, Утас: 26-22-27, Факс: 263727 И-мэйл: info@mes.gov.mn, Beб сайт: www.mes.gov.mn

Nº 3/ 1557 2020. 09.21 -ны № танай

Чиглэл өгөх тухай

Улсын онцгой комиссын 2020 оны 29 дүгээр хурлын тэмдэглэл, Монгол Улсын Засгийн газрын "Бэлэн байдлын зэрэгт шилжүүлсэн хугацааг сунгах тухай" 2020 оны 103 дугаар тогтоол батлагдсан. Энэхүү шийдвэрүүдийг хэрэгжүүлэх зорилгоор боловсрол, шинжлэх ухааны сайдын 2020 оны "Хичээл, сургалтын үйл ажиллагааг хэвийн горимд шилжүүлэх талаар авах зарим арга хэмжээний тухай" А/63 дугаар тушаал батлагдаж бүх шатны сургалтын байгууллагын хичээл, сургалтын үйл ажиллагааг 2020 оны 9 дүгээр сарын 21-ний өдрөөс эхлэн хэвийн горимоор зохион байгуулахаар болсон.

Иймд цэцэрлэгийн хүүхэд, ерөнхий боловсролын сургуулийн суралцагчийн өдрийн ирцийн мэдээллийг "Боловсролын салбарын удирдлага мэдээллийн систем"-ийн <u>www.esis.edu.mn</u> цахим системийг ашиглан бүртгэлийг оруулах шаардлагатай байна.

Өдрийн ирцийн мэдээллийг бүх шатны боловсролын салбарын байгууллага болон, удирдлагууд тогтмол хянаж ажиллах тул мэдээлэл хөтлөлтийг цаг тухайд нь хөтөлж байх зохион байгуулалтыг авч ажиллана уу.

Систем дээр ирц бүртгэх зөвлөмжийг хавсаргав.

Хавсралт: 1 хуудастай.

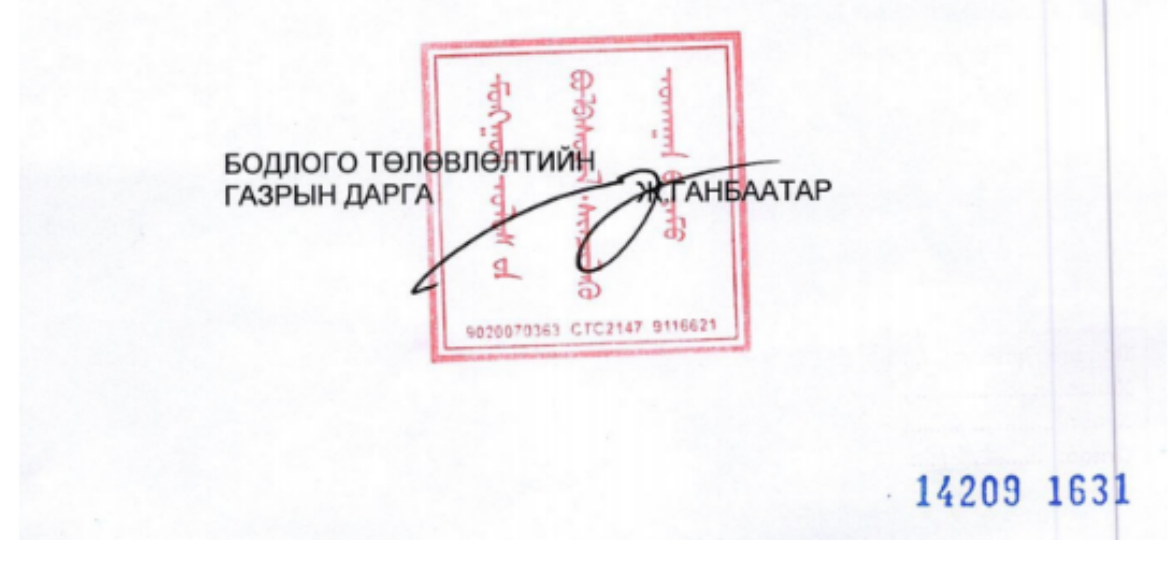

Нийгмийн ажилтны эрх нь дараах хэсгүүдээс бүрдэнэ. Үүнд:

• Хянах самбар

- Ирцийн бүртгэл
- Тайлан
- Эрүүл мэндийн асуумж

**Хянах самбар** нь тухайн сургуулийн хичээллэсэн өдрүүдийг сонгож ирцийн мэдээллийг график байдлаар харуулна.

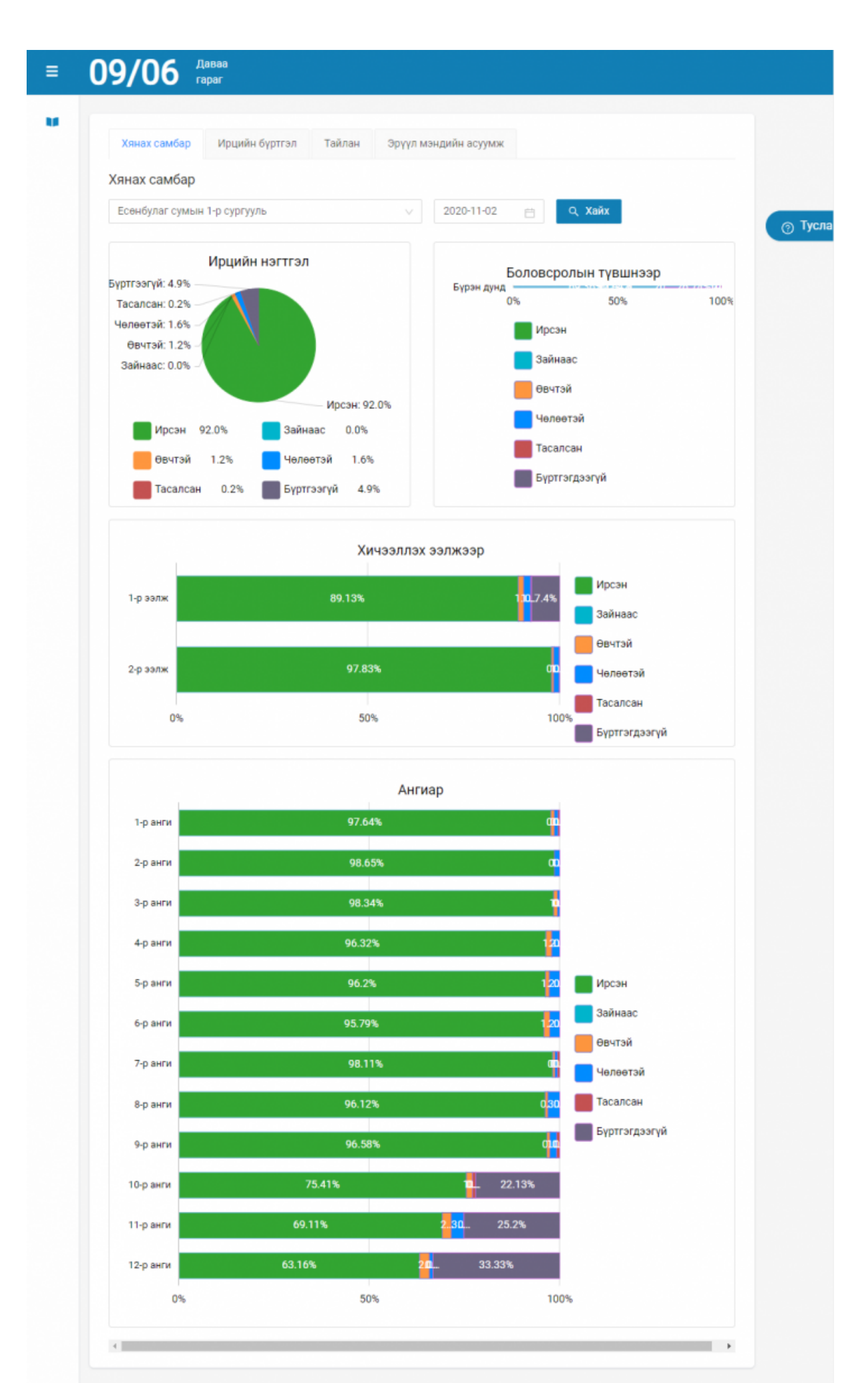

# Ирцийн бүртгэл.

Өдрийн ирцийг дараах байдлаар бүртгэнэ.

Вэб болон Мобайл апликэйшн ашиглан бүртгэнэ.

# Анхаарах зүйл нь: Өдрийн ирцийг нөхөж бүртгэх боломжгүй.

## Өдрийн ирц бүртгэхдээ дараах дарааллыг баримтална.

- 1. Нийгмийн ажилтны эрхээр системд нэвтрэн орно.
- 2. Ирцийн бүртгэл хэсэгт боловсролын түвшин, он, сар, өдрийн сонголт хийнэ.
- 3. Тухайн ангийн хойно байрлах **Ирц бүртгэх** товч дарж суралцагчдын бүртгэлийг хөтөлж хадгалах үйлдэл хийнэ.
- 4. Таны оруулсан ангийн ирцийн мэдээлэл Төлөв хэсэгт бүртгэсэн гэж харагдана.

## Өдрийн ирц бүртгэх алхамчилсан дараалал дараах байдалтай байна.

- 1. Нийгмийн ажилтны эрхээр системд нэвтрэн орно.
- 2. Ирцийн бүртгэл хэсэгт боловсролын түвшин, он, сар, өдрийн сонголт хийнэ.

| Бүгд      |        | ∨ 2021-09-0 | 06 📋       | 🕹 Мэдээлэл татах |             |      |             |       |         |     |          |           |       |                 |             |     |  |
|-----------|--------|-------------|------------|------------------|-------------|------|-------------|-------|---------|-----|----------|-----------|-------|-----------------|-------------|-----|--|
| И - Ирсэн |        | 3 - Зайнаас | Ө - Өвчтэй | Ч - Чөлөөтэй     | Т - Тасалс  | ан   | Х - Хэвийн  | C - C | эжигтэй |     | Ө/Ч - 1- | р хавьтал |       | Ө/К - Ков       | идын тохиол | дол |  |
| NO        | Ever   | 5anu        | 05400      | Толор            | Vännan      | Ирэх | Тодорхойгүй | и     | 3       | Нэв | трэлт    | θ         | вчтэй | Чөл             | төөтэй      | T   |  |
| 14-       | 21.101 | Darta       | 01H00      | 10/100           |             |      |             | ,     |         | х   | С        | θ/K       | Бусад | <del>0</del> /Ч | Бусад       |     |  |
| 1         | 1-a    | Б.Байгалмаа | 2021-09-01 | БҮРТГЭЭГҮЙ       | Ирц бүртгэх | 10   | 0           | 0     | 0       | 0   | 0        | 0         | 0     | 0               | 0           | 0   |  |
| 2         | 2-a    | Ц.Номиндарь | 2021-09-01 | БҮРТГЭЭГҮЙ       | Ирц бүртгэх | 30   | 0           | 0     | 0       | 0   | 0        | 0         | 0     | 0               | 0           | 0   |  |
| 3         | 2-6    | Д.Хишигмаа  | 2021-09-01 | БҮРТГЭЭГҮЙ       | Ирц бүртгэх | 41   | 0           | 0     | 0       | 0   | 0        | 0         | 0     | 0               | 0           | 0   |  |
| 4         | 2-в    | Л.Дэлгэрмаа | 2021-09-01 | БҮРТГЭЭГҮЙ       | Ирц бүртгэх | 37   | 0           | 0     | 0       | 0   | 0        | 0         | 0     | 0               | 0           | 0   |  |
| 5         | 2-r    | П.Минжигмаа | 2021-09-01 | БҮРТГЭЭГҮЙ       | Ирц бүртгэх | 30   | 0           | 0     | 0       | 0   | 0        | 0         | 0     | 0               | 0           | 0   |  |
| 6         | 2-д    | Н.Энхтуяа   | 2021-09-01 | БҮРТГЭЭГҮЙ       | Ирц бүртгэх | 37   | 0           | 0     | 0       | 0   | 0        | 0         | 0     | 0               | 0           | 0   |  |
| 7         | 2-е    | Б.Солонгоо  | 2021-09-01 | БҮРТГЭЭГҮЙ       | Ирц бүртгэх | 40   | 0           | 0     | 0       | 0   | 0        | 0         | 0     | 0               | 0           | 0   |  |
| 8         | 3-a    | Д.Баярмаа   | 2021-09-01 | БҮРТГЭЭГҮЙ       | Ирц бүртгэх | 42   | 0           | 0     | 0       | 0   | 0        | 0         | 0     | 0               | 0           | 0   |  |
|           |        |             |            |                  |             |      |             |       |         |     |          |           |       |                 |             |     |  |

3. Тухайн ангийн хойно байрлах Ирц бүртгэх товч дарна.

| = | 09/0            | )6 Дава<br>гараг    | a                                                  |                    |                                  |                                          |      |             |       |         |      |                       |           |       |            |              |     | /ES3910110972/ <b>&gt;</b> |
|---|-----------------|---------------------|----------------------------------------------------|--------------------|----------------------------------|------------------------------------------|------|-------------|-------|---------|------|-----------------------|-----------|-------|------------|--------------|-----|----------------------------|
| M | Хянах<br>Ирцийн | самбар<br>н бүртгэл | Ирцийн бүртгэл Тайл                                | лан Эрүүл мэн,     | дийн асуумж                      |                                          |      |             |       |         |      |                       |           |       |            |              |     |                            |
|   | Бүгд            | - Ирсэн             | <ul> <li>2021-09-0</li> <li>3 - Зайнаас</li> </ul> | 16 📋<br>Ө - Өвчтэй | 土 Мэдээлэл татах<br>Ч - Чөлөөтэй | Т - Тасалс                               | ан   | Х - Хэвийн  | C - C | эжигтэй |      | <del>0</del> /Ч - 1-j | о хавьтал |       | Ө/К - Кови | ідын тохиол, | цол | ⊘ Тусламж                  |
|   |                 |                     |                                                    |                    |                                  |                                          |      |             |       |         | Нэвт | рэлт                  | Өв        | чтэй  | Чөл        | өөтэй        |     |                            |
|   | Nº              | Бүлэг               | Багш                                               | Огноо              | Телев                            | Үйлдэл                                   | Ирэх | Тодорхойгүй | И     | 3       | x    | с                     | 0/К       | Бусад | ө/ч        | Бусад        | т   |                            |
|   | 1               | 1-a                 | Б.Байгалмаа                                        | 2021-09-01         | БҮРТГЭЭГҮЙ                       | Ирц бүртгэх                              | 10   | 0           | 0     | 0       | 0    | 0                     | 0         | 0     | 0          | 0            | 0   |                            |
|   | 2               | 2-a                 | Ц.Номиндарь                                        | 2021-09-01         | БҮРТГЭЭГҮЙ                       | Ирц бүртгэх                              | 30   | 0           | 0     | 0       | 0    | 0                     | 0         | 0     | 0          | 0            | 0   |                            |
|   | 3               | 2-6                 | Д.Хишигмаа                                         | 2021-09-01         | БҮРТГЭЭГҮЙ                       | Ирц бүртгэх                              | 41   | 0           | 0     | 0       | 0    | 0                     | 0         | 0     | 0          | 0            | 0   |                            |
|   | 4               | 2-в                 | Л.Дэлгэрмаа                                        | 2021-09-01         | БҮРТГЭЭГҮЙ                       | Ирц бүртгэх                              | 37   | 0           | 0     | 0       | 0    | 0                     | 0         | 0     | 0          | 0            | 0   |                            |
|   | 5               | 2-r                 | П.Минжигмаа                                        | 2021-09-01         | БҮРТГЭЭГҮЙ                       | Ирц бүртгэх                              | 30   | 0           | 0     | 0       | 0    | 0                     | 0         | 0     | 0          | 0            | 0   |                            |
|   | 6               | 2-д                 | Н.Энхтуяа                                          | 2021-09-01         | БҮРТГЭЭГҮЙ                       | Ирц бүртгэх                              | 37   | 0           | 0     | 0       | 0    | 0                     | 0         | 0     | 0          | 0            | 0   |                            |
|   | 7               | 2-e                 | Б.Солонгоо                                         | 2021-09-01         | БҮРТГЭЭГҮЙ                       | Ирц бүртгэх                              | 40   | 0           | 0     | 0       | 0    | 0                     | 0         | 0     | 0          | 0            | 0   |                            |
|   | 8               | 3-а                 | Д.Баярмаа                                          | 2021-09-01         | БҮРТГЭЭГҮЙ                       | Ирц бүртгэх                              | 42   | 0           | 0     | 0       | 0    | 0                     | 0         | 0     | 0          | 0            | 0   |                            |
|   | 9               | 3-6                 | Ц.Бямбатогтох                                      | 2021-09-01         | БҮРТГЭЭГҮЙ                       | Ирц бүртгэх                              | 38   | 0           | 0     | 0       | 0    | 0                     | 0         | 0     | 0          | 0            | 0   |                            |
|   | 10              | З-в                 | С Нарангарал                                       | 2021-09-01         | БУРТГЭЭГҮЙ                       | 11-12-12-12-12-12-12-12-12-12-12-12-12-1 | 38   | n           | n     | n       | n    | n                     | n         | n     | n          | n            | 0   |                            |

4. Ирц бүртгэх гэсэн товч дархад дараах цонх харагдах бөгөөд суралцагчдын бүртгэлийг хөтөлж хадгалах үйлдэл хийнэ.

| Хянах о | самбар И  | ірцийн бүртгэл Тайлан | 1-а бүл    | эг   Ирцийн бүртгэл | - Б.Байгалмаа | багш     |    |                        |   |            |         |                          |      | x            |                   |              |     |
|---------|-----------|-----------------------|------------|---------------------|---------------|----------|----|------------------------|---|------------|---------|--------------------------|------|--------------|-------------------|--------------|-----|
| рцийн   | і бүртгэл |                       |            | И - Ирсэн           | 3 - Зайнаас   |          |    | КТ - Ковидын тохиолдол |   |            |         |                          |      | асалсан      |                   |              |     |
| Бүгд    |           | ∨ 2021-09-06          | NP         | Суралцагчийн нэр    | Төрсөн огноо  | Нэвтрэлт | и  | 3                      | в | чтэй Бусал | 1-0 Y88 | Челеетэй<br>тап Челеетэі | т    | Холбоо барих |                   |              |     |
| И -     | Ирсэн     | 3 - Зайнаас           | 1          | Д.Дэлгэрбат         | /2015-10-01/  |          | ۲  | 0                      | 0 | 0          | 0       | 0                        | 0    |              | Ө/К - Ко          | видын тохиол | дол |
| Nº      | Бүлэг     | Багш                  | 2          | Н.Мягмарбаяр        | /2015-07-07/  | -        | ۲  | 0                      | 0 | 0          | 0       | 0                        | 0    |              | 4                 | влөөтэй      | т   |
| 1       | 1-a       | Б.Байгалмаа           | 2 3        | О.Мөнх-Эрдэнэ       | /2015-05-03/  |          | ۲  | 0                      | 0 | 0          | 0       | 0                        | 0    |              | д <del>0</del> /Ч | о вусад      | 0   |
| 2       | 2-a       | Ц.Номиндарь           | 2 4        | А.Номтойхүү         | /2015-01-23/  |          | ۲  | 0                      | 0 | 0          | 0       | 0                        | 0    |              | 0                 | 0            | 0   |
| 3       | 2-6       | Д.Хишигмаа            | 2 5        | Б.Содбилэг          | /2015-10-28/  | -        | ۲  | 0                      | 0 | 0          | 0       | 0                        | 0    |              | 0                 | 0            | 0   |
| 4       | 2-в       | Л.Дэлгэрмаа           | 2 6        | Б.Тэнүүн            | /2015-06-17/  | -        | ۲  | 0                      | 0 | 0          | 0       | 0                        | 0    |              | 0                 | 0            | 0   |
| 5       | 2-r       | П.Минжигмаа           | 2 7        | Б.Цэнд              | /2015-12-18/  | -        | ۲  | 0                      | 0 | 0          | 0       | 0                        | 0    |              | 0                 | 0            | 0   |
| 6       | 2-д       | Н.Энхтуяа             | 2          | Б.Энэрэл            | /2015-10-28/  | -        | ۲  | 0                      | 0 | 0          | 0       | 0                        | 0    |              | 0                 | 0            | 0   |
| 7       | 2-е       | Б.Солонгоо            | 9          | А.Үүрийнтуяа        | /2015-01-13/  | -        | ۲  | 0                      | 0 | 0          | 0       | 0                        | 0    |              | 0                 | 0            | 0   |
| 8       | 3-a       | Д.Баярмаа             | 2          | 3.Өрнүүнзаяа        | /2015-06-25/  |          | ۲  | 0                      | 0 | 0          | 0       | 0                        | 0    |              | 0                 | 0            | 0   |
| 9       | 3-6       | Ц.Бямбатогтох         | 2          |                     |               |          |    |                        |   |            |         |                          | Боли | их Хадгалах  | 0                 | 0            | 0   |
| 10      | 3-в       | С.Нарангэрэл          | 2021-09-01 |                     | Ирц бүр       | отгэх    | 38 |                        | 0 |            | 0       | 0 0                      | 0    | 0 0          | 0                 | 0            | 0   |
| 11      | 3-r       | Б.Байгалмаа           | 2021-09-01 |                     | Ирц бүр       | отгэх    | 38 |                        | 0 |            | 0       | 0 0                      | 0    | 0 0          | 0                 | 0            | 0   |

5. Таны оруулсан ангийн ирцийн мэдээлэл Төлөв хэсэгт бүртгэсэн гэж харагдана.

Мөн тухайн бүртгэсэн өдрийн ирцийг Мэдээлэл татах товч даран татан авах боломжтой.

| Бүгд 🗸 2021-09-06 🖻 |       |               |            |                  |             |       |             |       |         |      |          |           |        |            |             |     |
|---------------------|-------|---------------|------------|------------------|-------------|-------|-------------|-------|---------|------|----------|-----------|--------|------------|-------------|-----|
| БүГД                |       | 2021-09-00    |            | . Мэдээлэл татах |             |       |             |       |         |      |          |           |        |            |             |     |
| И - Ирсэн           |       | 3 - Зайнаас   | Ө - ӨВЧТЭЙ | Ч - Чөлөөтэй     | Т - Тасалса | эн    | Х - Хэвийн  | C - C | эжигтэй |      | 0/4 - 1  | р хавьтал |        | Ө/К - Кови | дын тохиол, | цол |
| № Бүлэг             | Булаг | Багш          | 0000       | Телев            | Věnnan      | Ирах  | Τοπορχοйεγά | и     | 3       | Нэвт | Нэвтрэлт |           | Өвчтэй |            | Челеетэй    |     |
| 11-                 | -1.01 | bara          | OT NOO     | 10/108           | TRADO       | Pipax |             |       | 5       | х    | с        | Θ/Κ       | Бусад  | 0/Ч        | Бусад       |     |
| 1                   | 1-a   | Б.Байгалмаа   | 2021-09-01 | БҮРТГЭСЭН        | Ирц бүртгэх | 10    | 0           | 4     | 1       | 0    | 0        | 1         | 1      | 1          | 1           | 1   |
| 2                   | 2-a   | Ц.Номиндарь   | 2021-09-01 | БҮРТГЭЭГҮЙ       | Ирц бүртгэх | 30    | 0           | 0     | 0       | 0    | 0        | 0         | 0      | 0          | 0           | 0   |
| 3                   | 2-6   | Д.Хишигмаа    | 2021-09-01 | БҮРТГЭЭГҮЙ       | Ирц бүртгэх | 41    | 0           | 0     | 0       | 0    | 0        | 0         | 0      | 0          | 0           | 0   |
| 4                   | 2-в   | Л.Дэлгэрмаа   | 2021-09-01 | БҮРТГЭЭГҮЙ       | Ирц бүртгэх | 37    | 0           | 0     | 0       | 0    | 0        | 0         | 0      | 0          | 0           | 0   |
| 5                   | 2-r   | П.Минжигмаа   | 2021-09-01 | БҮРТГЭЭГҮЙ       | Ирц бүртгэх | 30    | 0           | 0     | 0       | 0    | 0        | 0         | 0      | 0          | 0           | 0   |
| 6                   | 2-д   | Н.Энхтуяа     | 2021-09-01 | БҮРТГЭЭГҮЙ       | Ирц бүртгэх | 37    | 0           | 0     | 0       | 0    | 0        | 0         | 0      | 0          | 0           | 0   |
| 7                   | 2-e   | Б.Солонгоо    | 2021-09-01 | БҮРТГЭЭГҮЙ       | Ирц бүртгэх | 40    | 0           | 0     | 0       | 0    | 0        | 0         | 0      | 0          | 0           | 0   |
| 8                   | 3-a   | Д.Баярмаа     | 2021-09-01 | БҮРТГЭЭГҮЙ       | Ирц бүртгэх | 42    | 0           | 0     | 0       | 0    | 0        | 0         | 0      | 0          | 0           | 0   |
| 9                   | 3-6   | Ц.Бямбатогтох | 2021-09-01 | БҮРТГЭЭГҮЙ       | Ирц бүртгэх | 38    | 0           | 0     | 0       | 0    | 0        | 0         | 0      | 0          | 0           | 0   |
|                     |       |               |            |                  |             |       |             |       |         |      |          |           |        |            |             |     |

Тайлан нь тухайн сургуулийн бүх бүлгүүдийн ирцийг нэгтгэн харуулна.

Ирцийн нэгтгэлийг харахдаа **нэгж, боловсролын түвшин, анги, ээлж, тайлангийн төрлөөр** болон **огноо** сонгож тайланг харах боломжтой.

| Хянах самбар Ирцийн бүртгэл  | Тайлан | Эрүүл мэндийн асуумж |                   |     |     |   |   |   |            |         |     |    |   |   |   |   |            |     |    |   |   |  |
|------------------------------|--------|----------------------|-------------------|-----|-----|---|---|---|------------|---------|-----|----|---|---|---|---|------------|-----|----|---|---|--|
| • Төрөл                      | 1      |                      |                   |     |     |   |   |   | Ирци       | ійн нэг | тэл |    |   |   |   |   |            |     |    |   |   |  |
|                              |        | لك Мэд               | ы. Мадаалал татах |     |     |   |   |   |            |         |     |    |   |   |   |   | 0          |     |    |   |   |  |
| Нэгж                         |        | Нийт                 |                   |     |     |   |   |   | 2020-11-02 |         |     |    |   |   |   |   | 2020-10-30 |     |    |   |   |  |
| Есөнбулаг сумын 1-р сургууль |        | Бүлэг                | %                 | Ирц | и   | з | θ | ч | т          | %       | Ирц | и  | з | θ | ч | т | %          | Ирц | и  | 3 | θ |  |
| Боловсролын түвшин           |        | 1-6                  | 77                | 200 | 154 |   | 0 | 6 | 0          | 100     | 40  | 40 |   | 0 | 0 | 0 | 0          | 40  | 0  |   | 0 |  |
| Бүгд                         |        | 1-в                  | 78.42             | 190 | 149 |   | 2 | 1 | 0          | 94.74   | 38  | 36 |   | 1 | 1 | 0 | 0          | 38  | 0  |   | 0 |  |
| Анги                         |        | 1-r                  | 98                | 150 | 147 |   | 0 | 2 | 1          | 93.33   | 30  | 28 |   | 0 | 1 | 1 | 96.67      | 30  | 29 |   | 0 |  |
| Бүгд                         |        | 1000009328<br>22124  | 100               | 150 | 150 |   | 0 | 0 | 0          | 100     | 30  | 30 |   | 0 | 0 | 0 | 100        | 30  | 30 |   | 0 |  |
| • Ээлж<br>Бүгд               |        | 1000009328<br>22145  | 96.57             | 175 | 169 |   | 6 | 0 | 0          | 97.14   | 35  | 34 |   | 1 | 0 | 0 | 94.29      | 35  | 33 |   | 2 |  |
| • Тайлангийн төрөл           |        | 1000009328<br>22149  | 100               | 195 | 195 |   | 0 | 0 | 0          | 100     | 39  | 39 |   | 0 | 0 | 0 | 100        | 39  | 39 |   | 0 |  |
| Өдрөөр                       |        | 2-a                  | 97.62             | 210 | 205 |   | 0 | 5 | 0          | 97.62   | 42  | 41 |   | 0 | 1 | 0 | 97.62      | 42  | 41 |   | 0 |  |
| Огноо                        |        | 2-6                  | 98.42             | 190 | 187 |   | 0 | 3 | 0          | 100     | 38  | 38 |   | 0 | 0 | 0 | 97.37      | 38  | 37 |   | 0 |  |
| 2020-11-02 📋                 |        | 2.5                  | 07.80             | 100 | 186 |   | 0 | A | 0          | 97 37   | 38  | 37 |   | 0 | 1 | 0 | 07.37      | 38  | 37 |   | 0 |  |